# **UPDATE FILM DATA IN CINANDO**

# **#1: LOG INTO CINANDO**

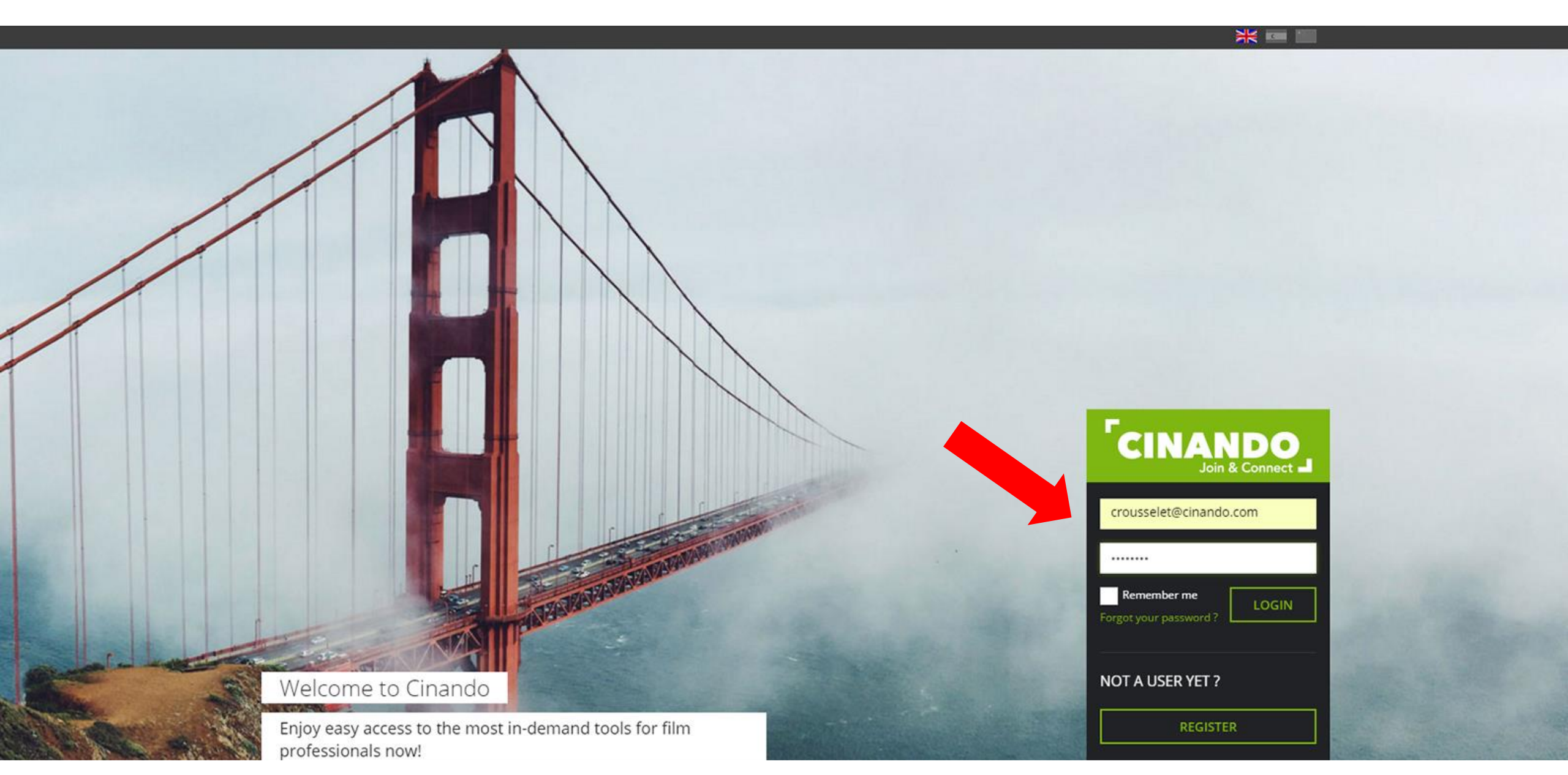

## #2: GO TO YOUR ADMINISTRATION INTERFACE « MYDATA »

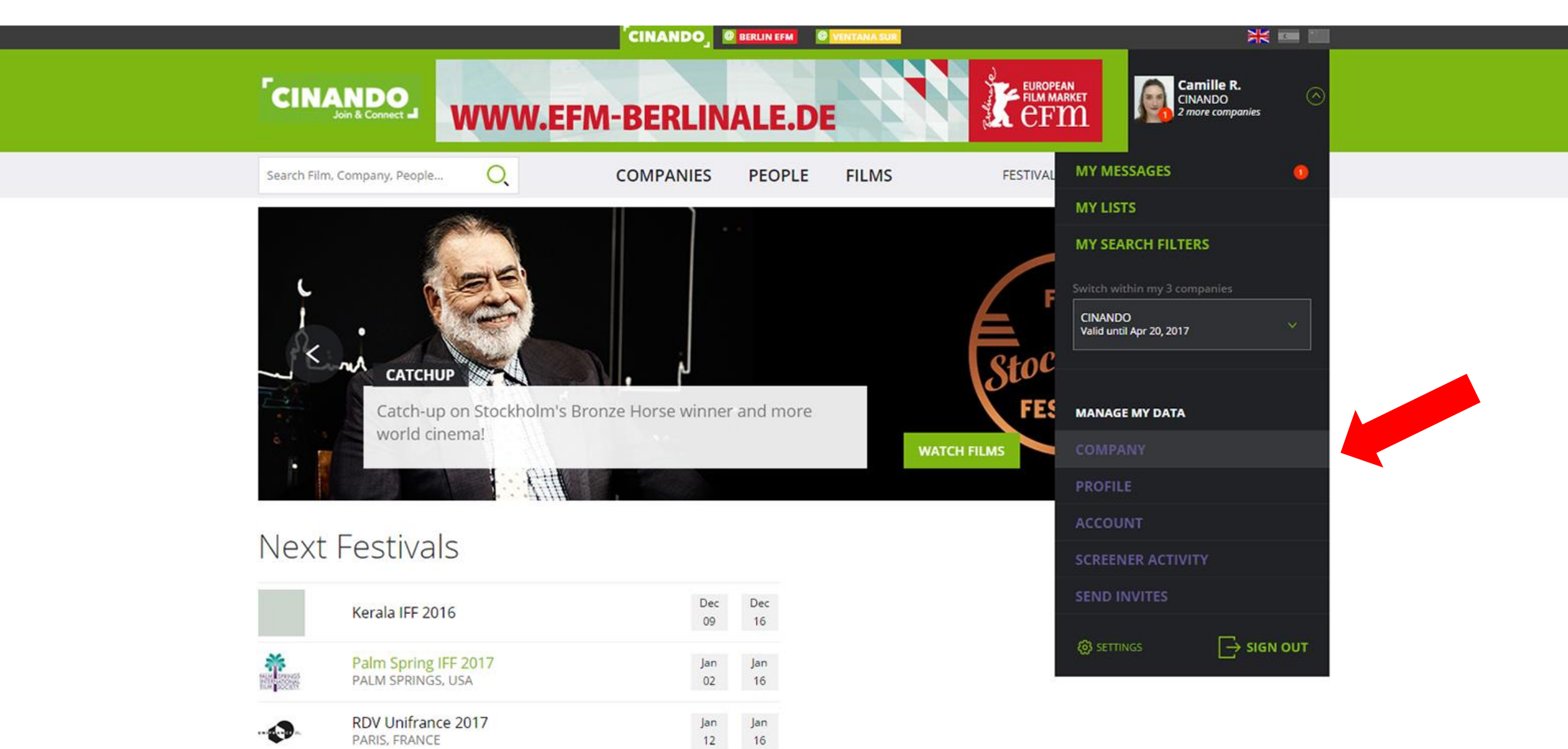

# **#3: OPEN YOUR FILM PROFILE**

|           |                 | <b>&lt;</b> ba                       | ack to CINANDO   |                |         |              |                     |             | ଓ ଦ 💥 💳 📒             |
|-----------|-----------------|--------------------------------------|------------------|----------------|---------|--------------|---------------------|-------------|-----------------------|
| Му        | data<br>cinando |                                      |                  |                |         |              |                     | Ø           | Camille R.<br>CINANDO |
| ŵ         |                 | Account                              | Company          | Staff          |         | Films        | Screen              | ners 🗸      | Markets               |
| 希 / Films |                 |                                      |                  |                |         |              |                     |             | View in Cinando >     |
| ★ Film Hi | ghlights (8 ma  | ax.) <b>O</b>                        |                  |                |         |              |                     |             | LE Organize           |
|           | MARCHÉ DU FI    |                                      |                  |                |         |              |                     |             |                       |
| All Films |                 |                                      |                  |                | Already | in Cinando ? | w (                 | + Сору      | or + Add a new film   |
|           | Filter by       | Current and past films               | *                | Filter by role | None -  | Sear         | rch in your films : | Enter title |                       |
| Picture   | Tit             | le                                   |                  | Create         | d ¢     | Status       | ≎ Year              | Role        |                       |
| N         | AN<br>By        | EXAMPLE OF FILM (UN I<br>Jean DUPONT | EXEMPLE DE FILM) |                |         | Completed    | 2016                | Sales       | 8 ★                   |
|           | 10              |                                      |                  |                |         | 0            | 2045                | Distance.   | ۵                     |

# **#3b: OPEN YOUR FILM PROFILE**

|  |                    |                 | < back to CINANDO           |                   |             |             | 0 Q 💥 드 😕             |
|--|--------------------|-----------------|-----------------------------|-------------------|-------------|-------------|-----------------------|
|  | <sup>r</sup> My da |                 |                             |                   |             | Q           | Camille R.<br>CINANDO |
|  | ñ                  | Account         | Company                     | Staff             | Films       | Screeners 🗸 | Markets               |
|  | 🕷 / Films / AN I   | EXAMPLE OF FILM |                             |                   |             |             |                       |
|  | Settings 🤂         | ₽Edit           | Basic Information <b>()</b> |                   |             |             | ₽Edit                 |
|  | Display as         | Current film    | Original title              | UN EXEMPLE DE     | FILM        |             |                       |
|  | Hide               | Yes             | English title *             | AN EXAMPLE OF     | FILM        |             |                       |
|  | Dela               | to this film    | Title in chinese characters |                   |             |             |                       |
|  | Dele               |                 | Role *                      | Sales             |             |             |                       |
|  | Media              |                 | Sales                       |                   |             |             |                       |
|  | Thumbnails         | ₽Edit           | Media                       | All Rights        |             |             |                       |
|  | Landscape          | Poster          | Territories                 | Other()           |             |             |                       |
|  |                    | 1               | Film information            |                   |             |             |                       |
|  |                    |                 | Status                      | Completed         |             |             |                       |
|  |                    |                 | Genre *                     | Action/Adventure, | Documentary |             |                       |
|  |                    | Cover           | Countries of production *   | FRANCE            |             |             |                       |
|  |                    |                 | Languages                   | ENGLISH           |             |             |                       |
|  | Other pictures     |                 | Year of production *        | 2016              |             |             |                       |

## #4: SCROLL TO « ADDITIONAL INFORMATION FOR FESTIVALS » BLOC

| eneral information                              | Market history                                                                                     |                                                               | Search a market | ✓ +Add |  |  |  |  |
|-------------------------------------------------|----------------------------------------------------------------------------------------------------|---------------------------------------------------------------|-----------------|--------|--|--|--|--|
| Last information update                         | Report an error                                                                                    |                                                               |                 |        |  |  |  |  |
| Dec 08, 2016 - 15:08, By Camille<br>ROUSSELET   | Market                                                                                             | Production status                                             | Market status   |        |  |  |  |  |
| Created by                                      | This film has not been introduce                                                                   | This film has not been introduced or screened in markets yet. |                 |        |  |  |  |  |
| JUI 06, 2010 - 12:16, By Nicolas<br>ROUILLEAULT | Credits & Cast                                                                                     |                                                               |                 | ✓ Edit |  |  |  |  |
|                                                 | Directors                                                                                          | Jean DUPONT                                                   |                 |        |  |  |  |  |
|                                                 | Cast                                                                                               | None                                                          |                 |        |  |  |  |  |
|                                                 | Producers                                                                                          | None                                                          |                 |        |  |  |  |  |
|                                                 | Additional Credits                                                                                 | None                                                          |                 |        |  |  |  |  |
|                                                 | -                                                                                                  |                                                               |                 |        |  |  |  |  |
|                                                 | Additional information fo                                                                          | r Festivals                                                   |                 | Edit   |  |  |  |  |
|                                                 | There is currently no additiona                                                                    | al information for this film. Edit to add da                  | ta.             |        |  |  |  |  |
|                                                 | Available Territories 9                                                                            |                                                               |                 | ✓ Edit |  |  |  |  |
|                                                 | There are currently no available territories for this film. Edit to declare available territories. |                                                               |                 |        |  |  |  |  |
|                                                 | Distributors                                                                                       |                                                               |                 |        |  |  |  |  |

## **#5: FILL IN ADDITIONAL INFORMATION FOR FESTIVALS**

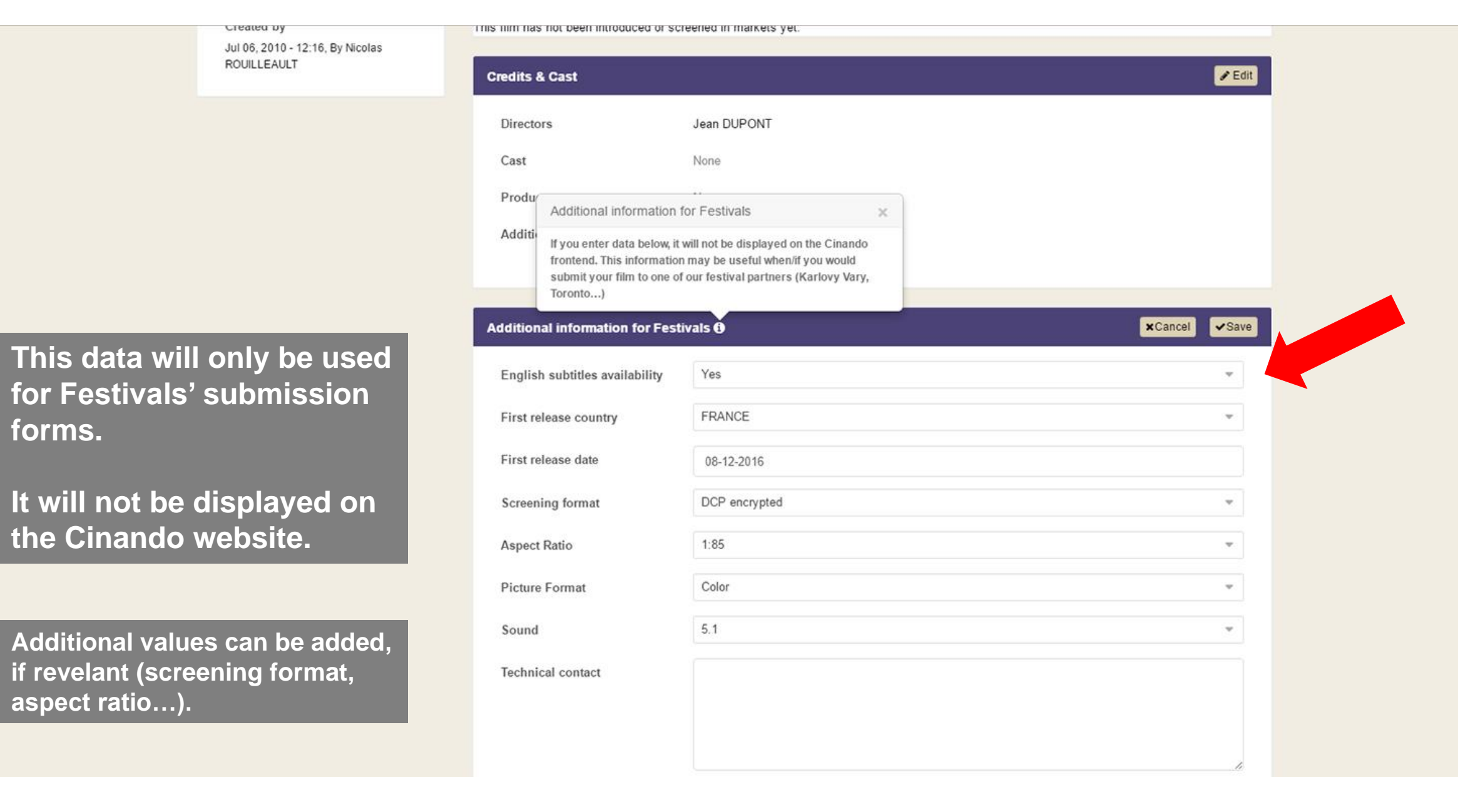

# FESTIVAL'S OWN ONLINE SUBMISSION FORM

## **#1: GO TO FESTIVAL'S SUBMISSION FORM**

### TR BECA FILM FESTIVAL | 😂

HOME SUBMISSIONS

#### TRIBECA FILM FESTIVAL: FEATURES SUBMISSION FORM

Please DO NOT use all capital letters when filling out any field in this form.

Mandatory fields are marked with an \*

Cinando users: you can import film information from films connected to your Cinando account using the button below. Please note that you will still need to complete all mandatory fields on Tribeca's submission form, including a screener link.

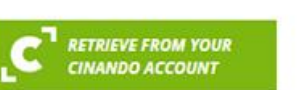

#### TRIBECA FILM FESTIVAL: FEATURES FILM INFO FESTIVAL HISTORY SCREENER CREDITS CONTACT INFO PAYMENT

#### FILM INFO

| English Title: *  |                                      |                   |                         |  |  |  |
|-------------------|--------------------------------------|-------------------|-------------------------|--|--|--|
| Original Title: * |                                      |                   |                         |  |  |  |
| Country: *        |                                      |                   |                         |  |  |  |
|                   | List all countries                   | of production.    |                         |  |  |  |
| Film Type: *      | Please select                        |                   |                         |  |  |  |
| Year: *           | ÷                                    |                   |                         |  |  |  |
|                   | List the year the f                  | ilm was/will be f | irst screened publicly. |  |  |  |
| Runtime: *        | o ‡                                  | min               |                         |  |  |  |
|                   | Total runtime including all credits. |                   |                         |  |  |  |

## **#2: CLICK ON « RETRIEVE FROM YOUR CINANDO ACCOUNT » BUTTON**

#### TR BECA FILM FESTIVAL ÷ HOME SUBMISSIONS TRIBECA FILM FESTIVAL: FEATURES SUBMISSION FORM TRIBECA FILM FESTIVAL: FEATURES FILM INFO Please DO NOT use all capital letters when filling out any field in this form. **FESTIVAL HISTORY** Mandatory fields are marked with an \* SCREENER CREDITS Cinando users: you can import film information from films connected to your Cinando account using the button below. Please note that you will still need to complete all CONTACT INFO mandatory fields on Tribeca's submission form, including a screener link. PAYMENT RETRIEVE FROM YOUR CINANDO ACCOUNT FILM INFO English Title: \* Original Title: \* Country: \* List all countries of production. Film Type: \* Please select ¥ \* Year: \* -

List the year the film was/will be first screened publicly. min

Runtime: \*

Total runtime including all credits.

-

0

## **#3: SELECT YOUR CINANDO COMPANY PROFILE**

## TR BECA FILM FESTIVAL

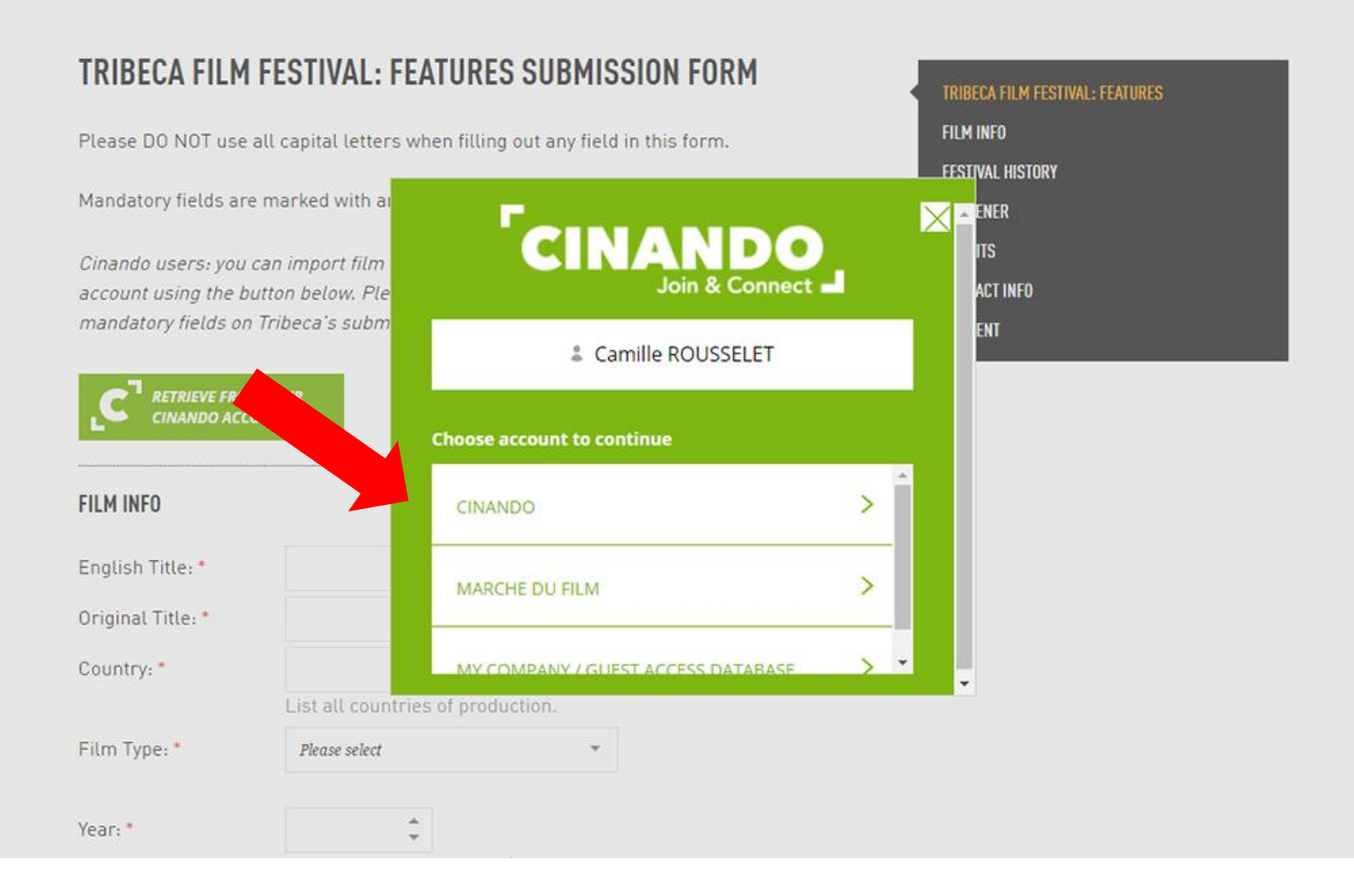

## **#4: SEARCH FOR YOUR FILM PROFILE**

## TR BECA FILM FESTIVAL | 😂

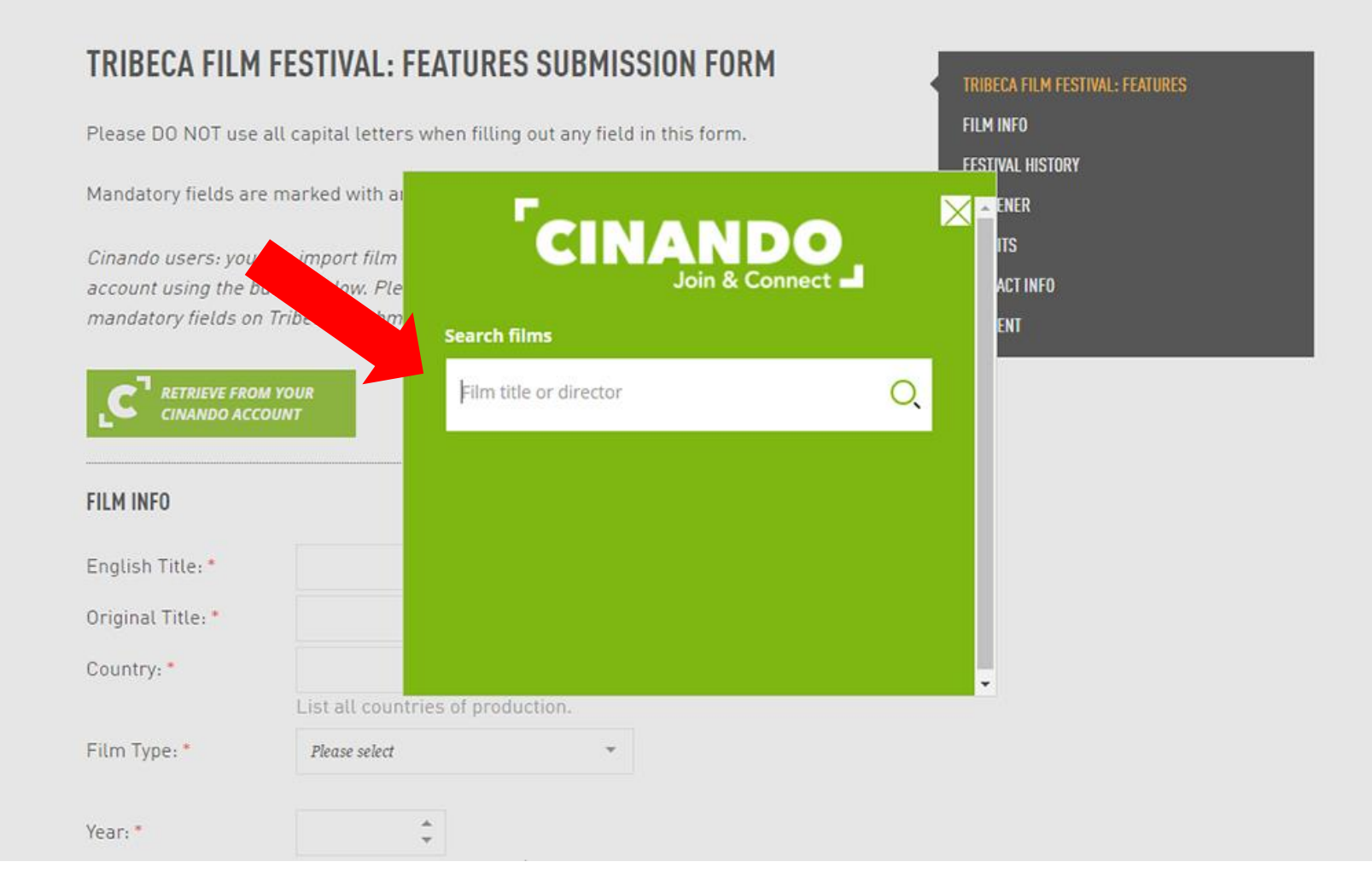

## **#5: SEARCH FOR YOUR FILM PROFILE**

## TR BECA FILM FESTIVAL | 😂

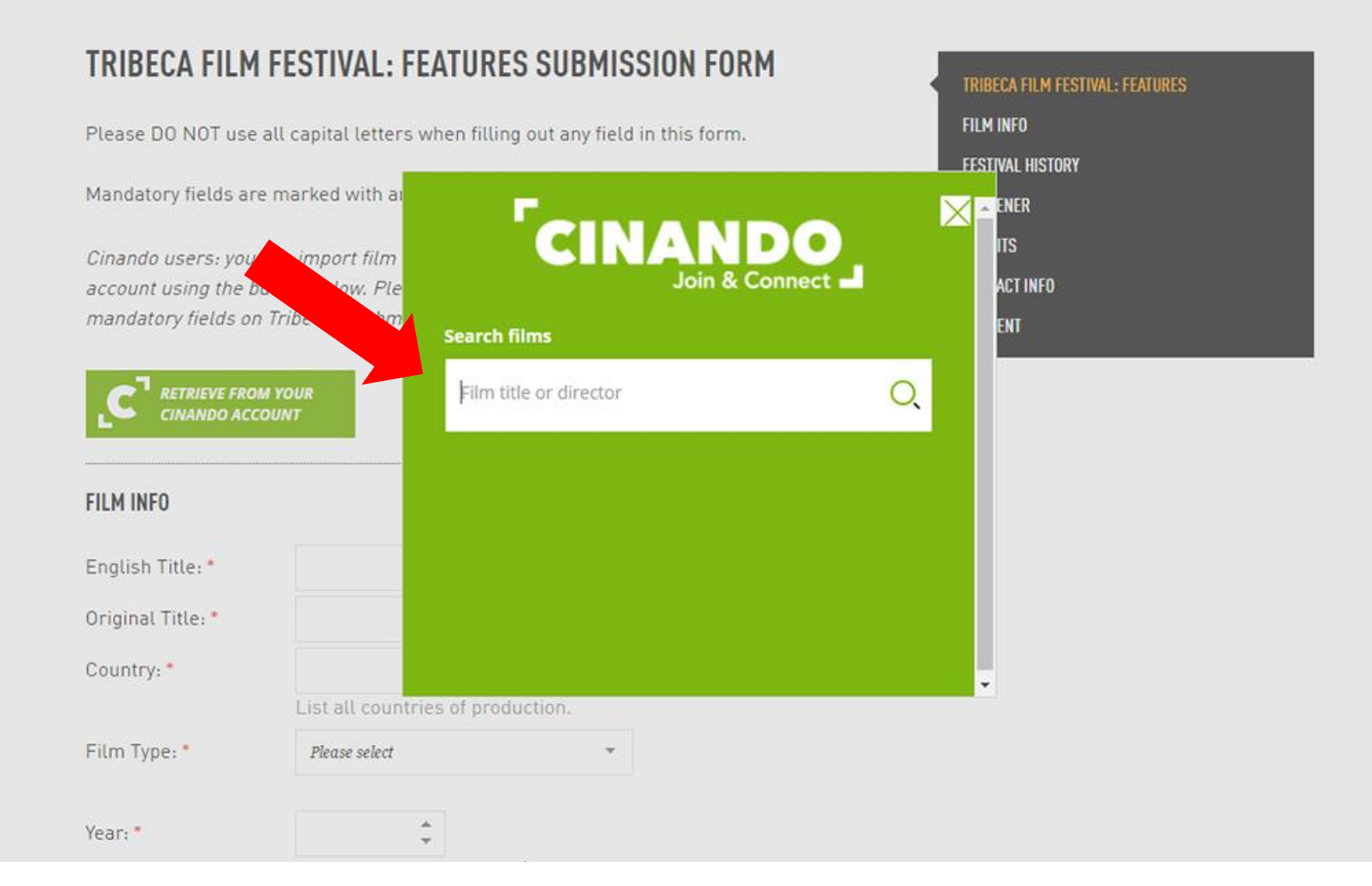

## TR BECA FILM FESTIVAL

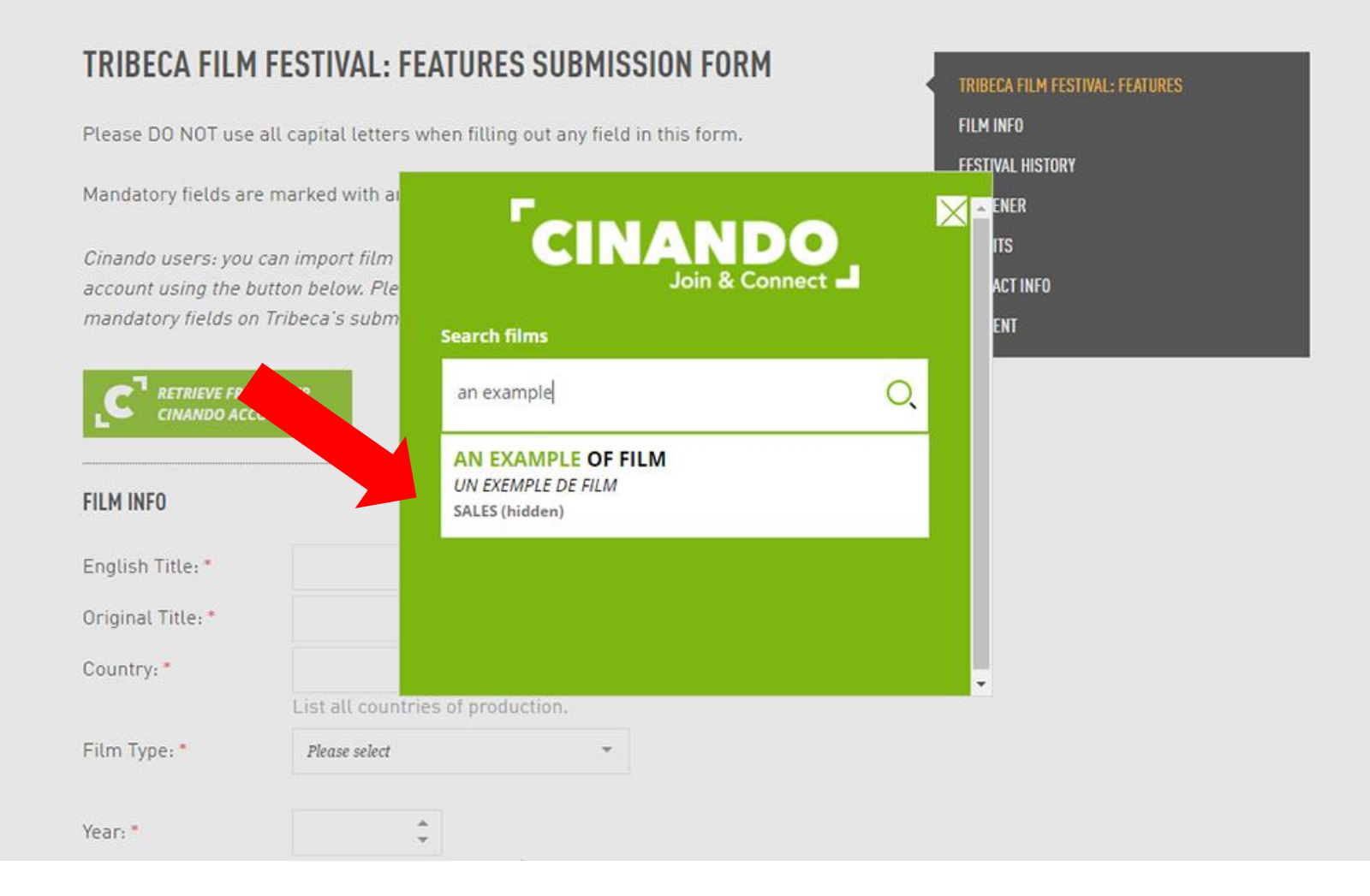

## **#7: THE SUBMISSION FOR IS AUTOMATICALLY PREFILLED**

### TR BECA FILM FESTIVAL

HOME SUBMISSIONS

### TRIBECA FILM FESTIVAL: FEATURES SUBMISSION FORM

Please DO NOT use all capital letters when filling out any field in this form.

Mandatory fields are marked with an \*

**RETRIEVE FROM YOUR** 

Cinando users: you can import film information from films connected to your Cinando account using the button below. Please note that you will still need to complete all mandatory fields on Tribeca's submission form, including a screener link.

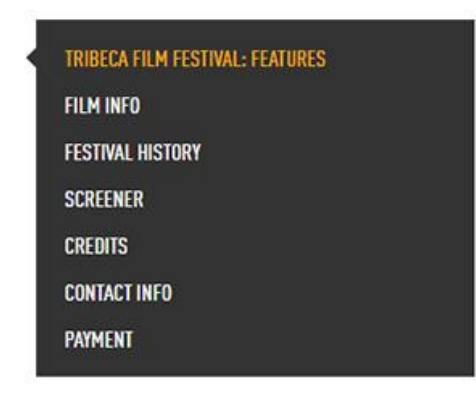

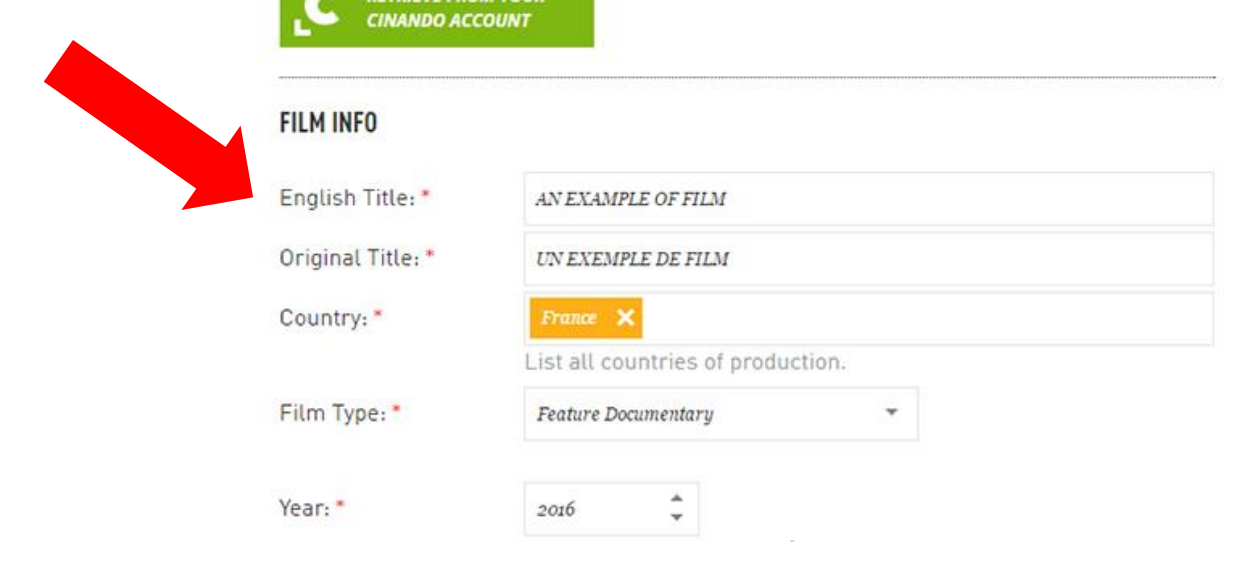

# FESTIVAL'S EVENTIVAL SUBMISSION FORM

## **#1: LOG INTO FESTIVAL'S VISITOR PAGE**

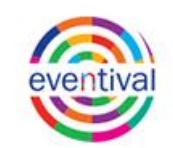

### Welcome to Visitor Page

Visitor Page is an online interface allowing you to share the data related to you and/or your films with the Festival. If you want to submit a film to the Festival, you must create your Visitor Page Login. Similarly, when the Festival opens its registration, you will have to create a Login to request an accreditation. Once you have access to your Visitor Page, you will be able to insert, review and update your personal data any time, upload documents the Festival needs from you, subscribe to Festival newsletters, etc.

| _ogin                | or create new account |
|----------------------|-----------------------|
| crousselet@cinando   | o.com                 |
|                      |                       |
| I forgot my password | Log me in             |

English čeština

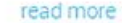

## **#2: GO TO FESTIVAL'S SUBMISSION FORM**

#### English čeština

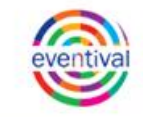

Camille Rousselet

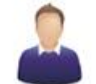

#### Home Feature Film Submission Form Personal profile There are two buttons at the bottom of the form: Contact information If you click "Save", your form will not be submitted, but only saved. This will allow you to go back to the form (from the Overview page) and submit it later. Please note that your registration is considered only Submit Film once the form is submitted (and not just "saved"). Film Information If you click "Submit", your form will then be registered and you will no longer be able to make any change. You will receive an automatic confirmation email as soon as you will have submitted the form. Perform @ Demo Festival Please note that the submission deadline is December 30, 2016. Accreditation Import film from your Cinando account Membership Film Information Invitation if not available, please fill in original title English title: Travel & Transfers Accommodation Original title: Events Countries: Add country My schedule Languages: Add language Who is Here Subtitles: Add language of subtitles Member List Film Review Categories: Add category

## #2: CLICK ON « IMPORT FILM FROM YOUR CINANDO ACCOUNT » BUTTON

#### English čeština

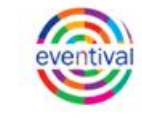

Camille Rousselet

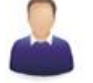

#### Home Feature Film Submission Form Personal profile There are two buttons at the bottom of the form: Contact information If you click "Save", your form will not be submitted, but only saved. This will allow you to go back to the form (from the Overview page) and submit it later. Please note that your registration is considered, Submit Film once the form is submitted (and not just "saved"). Film Information If you click "Submit", your form will then be registered and you will no longer be able to make any change. You will receive an automatic confirmation email as soon as you will have submit Perform @ Demo Festival Please note that the submission deadline is December 30, 2016. Import film from your Cinando account Accreditation Membership Film Information Invitation if not available, please fill in original title English title: Travel & Transfers Accommodation Original title: Events Countries: Add country My schedule Languages: G Add language Who is Here Subtitles: Add language of subtitles Member List Film Review Categories: Add category